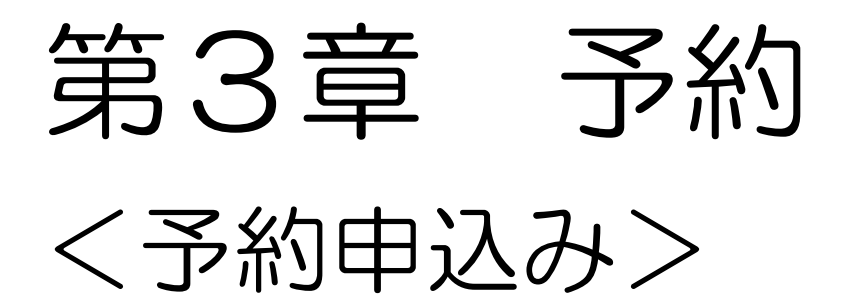

【参考】 空き検索だけであれば ログインしなくても することができます。

| 2019/13<br>2019/13<br>2019/13 | たーム         ご           ア約ッ         ア約ッ           6世 ⑦         空急線索           7約の確認・取消         空急線索           7約の確認・取消         206           12:00~12:15サービス停止。         206           206         12:00~12:15サービス停止。           206         7/11(本)~7/12(金)抽過諸国           206         ※           206         ジロックフィン(金)抽過諸国           206         第11日(大場)2019年           月12日(大場)2019年         月13日(金場)2019年 | <ul> <li></li></ul>                                                                                                    | ▲ 山田大都 様~ 07701 ~<br>ックし、<br>パスワード<br>)を |
|----------------------------------------------------------------------------------------------------|----------------------------------------------------------------------------------------------------|----------------------------------------------------------------------------------------------------|------------------------------------------|
| ↓ 20<br>2空き<br>検索条f                                                                                                    | 本 広表示                                                                                                    | 1週 10月<br>水本全土日祝<br>午後 研<br>② 条件設定(い<br>何をする)を                                                                                                    | つ、どこで、<br>選択します。                         |
| <sub>指定条件</sub><br>③検索をク                                                                                                    | 何をする<br>選択して伏さい<br>・<br>・<br>「どこで:」を選択して下さい。<br>・<br>・<br>リック<br>・<br>・                                                                                                    | 選択してください。<br>縁区学習施設<br>様区学習施設(すべて)<br>大沢公石屋<br>橋本公民館<br>堀原公民館<br>増限公民館<br>準久井中央公民館<br>脊根公民館<br>石根())<br>有根公民館<br>石根())<br>本氏に<br>一日<br>一日<br>一日<br>一日<br>一日<br>一日<br>一日<br>一日<br>一日<br>一日 |                                          |
|                                                                                                    | 【注意】<br>「どこで」の<br>」 右側のスク                                                                                                    | <br>メニューを上下に動かすとき<br>ロールバーを使います。                                                                                                    | <u>、</u>                                 |

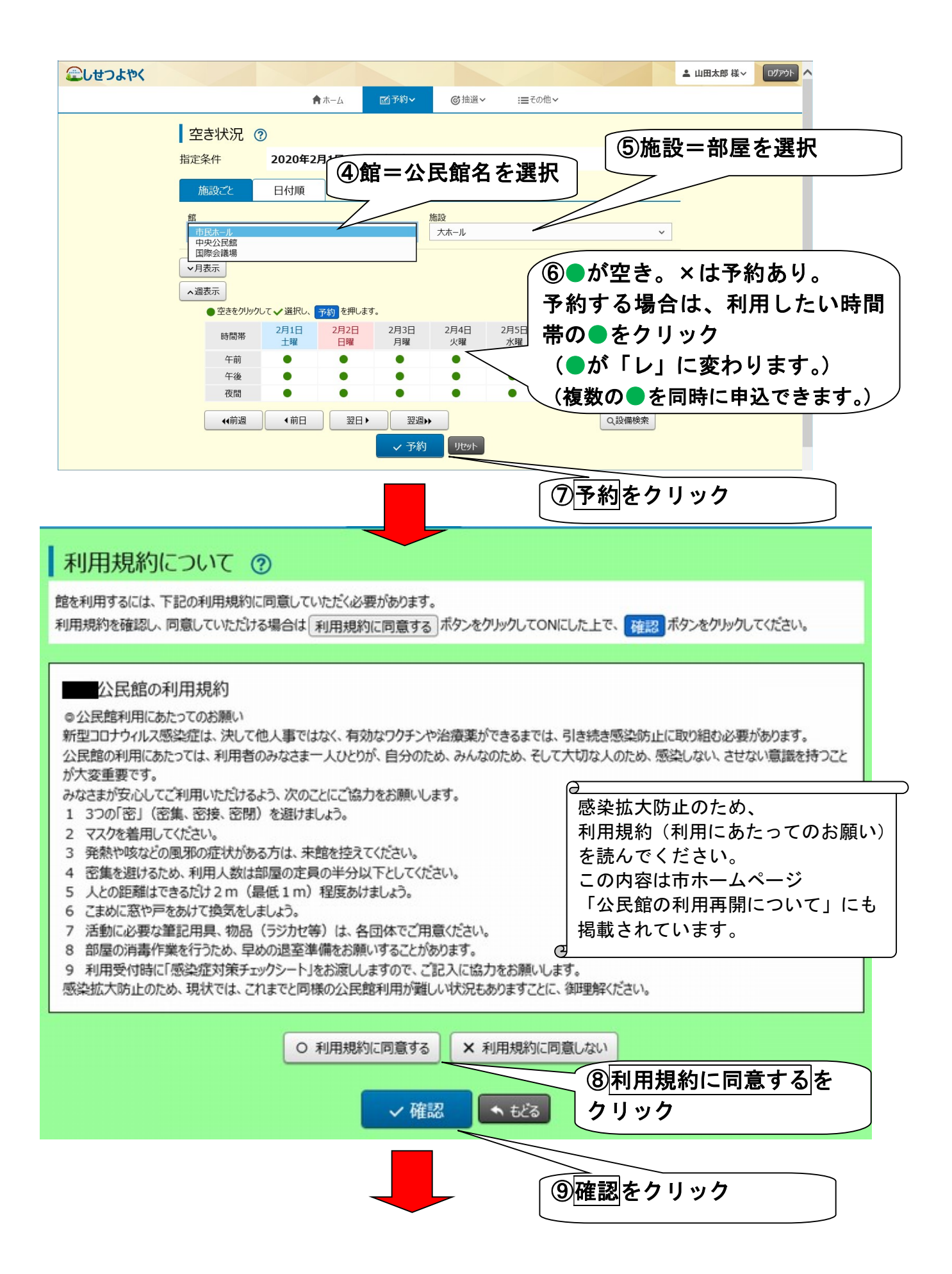

| CESCIT |                                 |                                                                                      | 1-7.0Å          |  |
|--------|---------------------------------|--------------------------------------------------------------------------------------|-----------------|--|
|        |                                 | ■小-ム 國子和◇ (⑤油選◇                                                                      |                 |  |
|        | 予約内容確認                          | 0                                                                                    | ⑪札用日的等を人力します    |  |
|        | 以下の内容で予約を行います。<br>催し物名、利用人数の 全予 | 、催し物名、利用人数を入力し、 <mark>予約</mark> ボタンをクリックしてください。<br>約に適用 ボタンクリックで、全ての予約に同じ内容がコピーされます。 | ※「催し物名」「利用人数」の入 |  |
|        | No.1中央公民館 2月3E                  | ](月曜) 2020年                                                                          | 学校できます          |  |
|        | 利用時間                            | 10時00分~12時00分                                                                        | 自略できまり。         |  |
|        | 施設                              | 大会議室                                                                                 |                 |  |
|        | 利用目的 後須                         | 調座 ~                                                                                 |                 |  |
|        | 催し物名 必須                         | <ul><li>(全角文字で入力)</li><li>講義</li></ul>                                               | 金子约二週用          |  |
|        | 利用人数 ②須                         | (半角文字で入力)<br>10                                                                      | 金子村定遇用          |  |
|        | No.2中央公民館 2月4日                  | ](火曜) 2020年                                                                          |                 |  |
|        | 利用時間                            | 10時00分~12時00分                                                                        |                 |  |
|        | 施設                              | 大会議室                                                                                 |                 |  |
| 利      | 利用目的 😹                          | 講座 ~                                                                                 |                 |  |
|        | 催し物名(                           | <ul><li>(全角文字で入力)</li><li>講義</li></ul>                                               | 金子均定適用          |  |
|        | 利用人数                            | (半角文字で入力)<br>10                                                                      | 金子均定週用          |  |

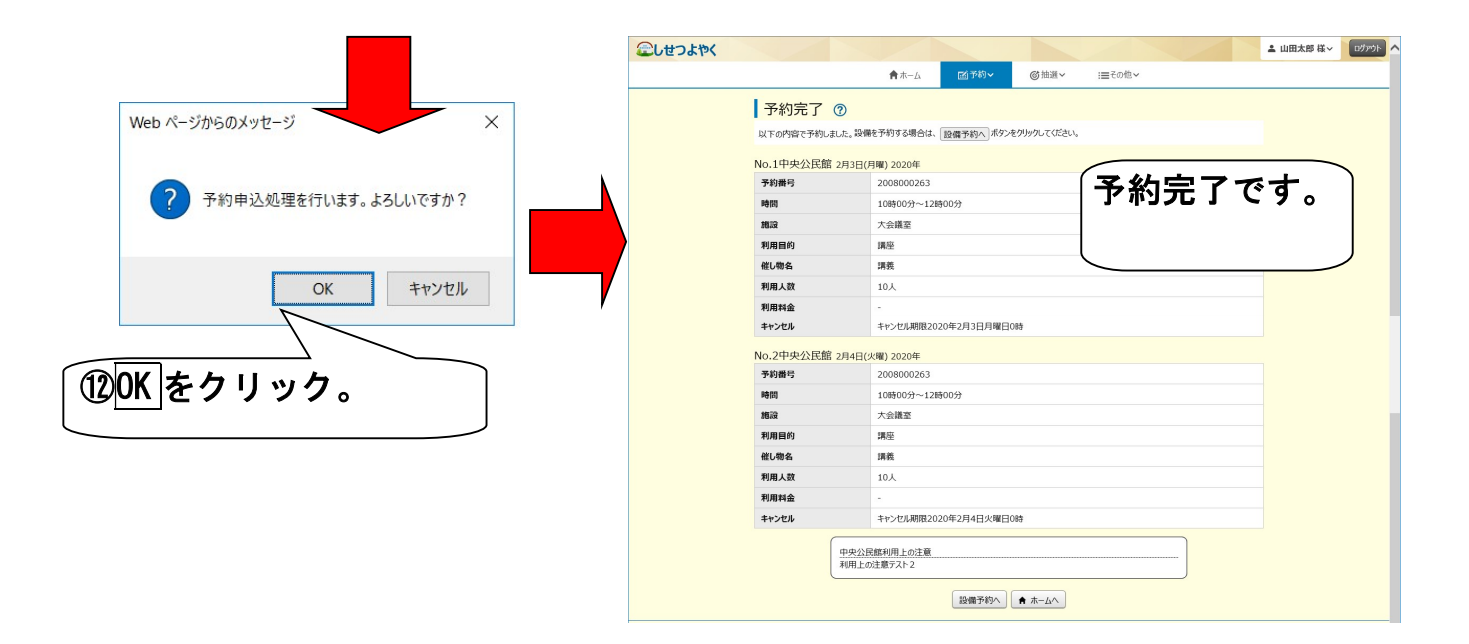